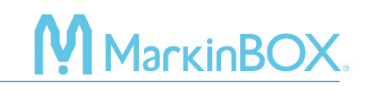

## 🗣 sketchboök

click here to watch.

## 2D Code Marking

- 1) Click and draw in the marking area.
- 2) After creating the text field, select "QR code" or "Data Matrix" icon.
- 3) On the text screen, enter text and press the "OK" button or the "Enter key" to confirm.

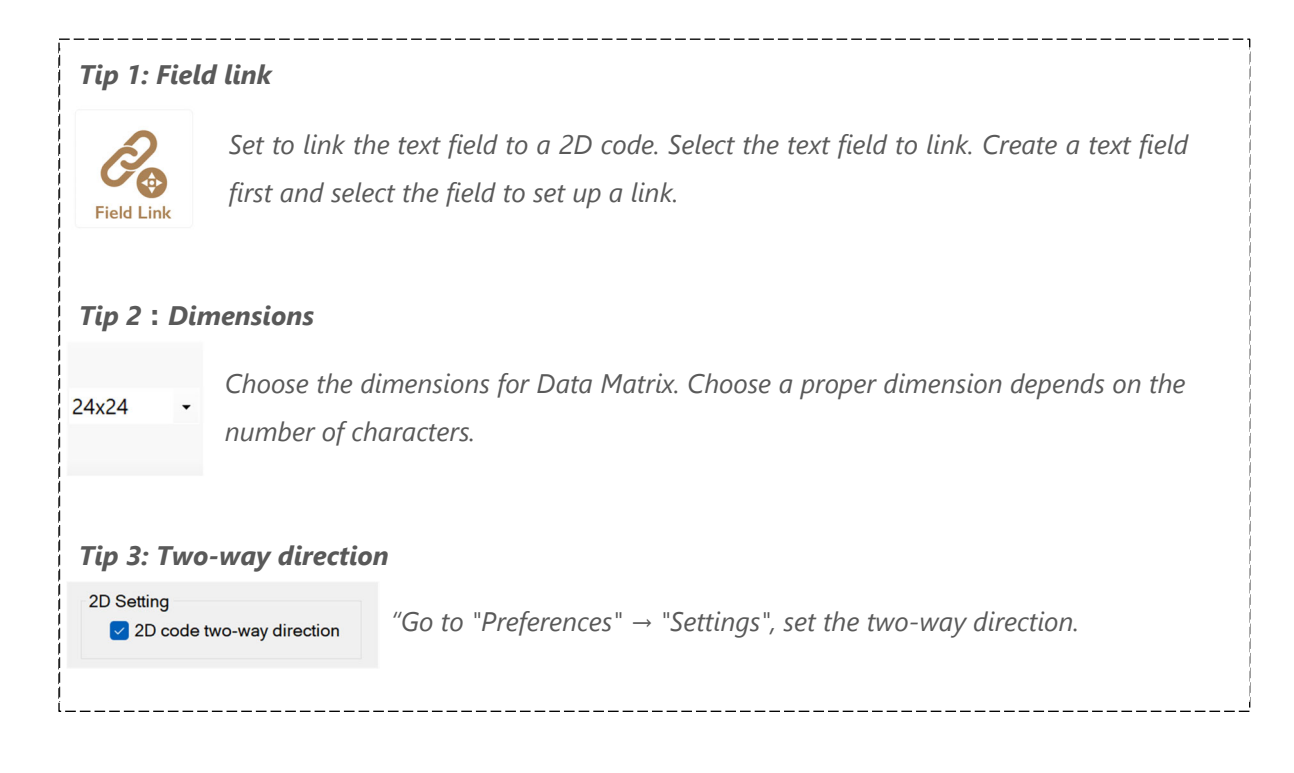

## Contact

Please contact our distributor if you have an inquiry for operation and malfunction.

Manufacturer information:

Company : TOCHO MARKING SYSTEMS, Inc.

Address: 87-378 Yachimata-Ro, Yachimata, Chiba, Japan 289-1144

Tel:+81-43-308-4301

URL : http://www.tokyo-chokoku.co.jp